## Sådan udskrives en deltagerliste fra Conventus.

Log på conventus.dk med din instruktørkode.

Venstreklik på ikonet til venstre for det hold som du vil udskrive en liste til.

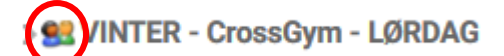

## 🎎 VINTERSÆSON

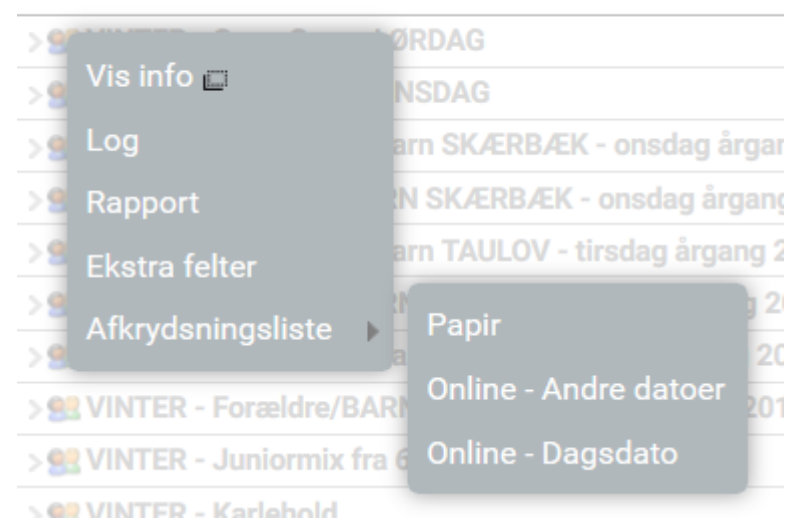

## Venstrelik på "Afkrydsningsliste" og på "Papir"

| AFKRYDSNINGSLISTE                  | × |
|------------------------------------|---|
| Tekst størrelse: ● Lille<br>○ Stor |   |
| Vis                                |   |

Vælg imellem "Lille" eller "Stor" (Ung træner = "Lille", Ældre træner = "Stor" 😉)

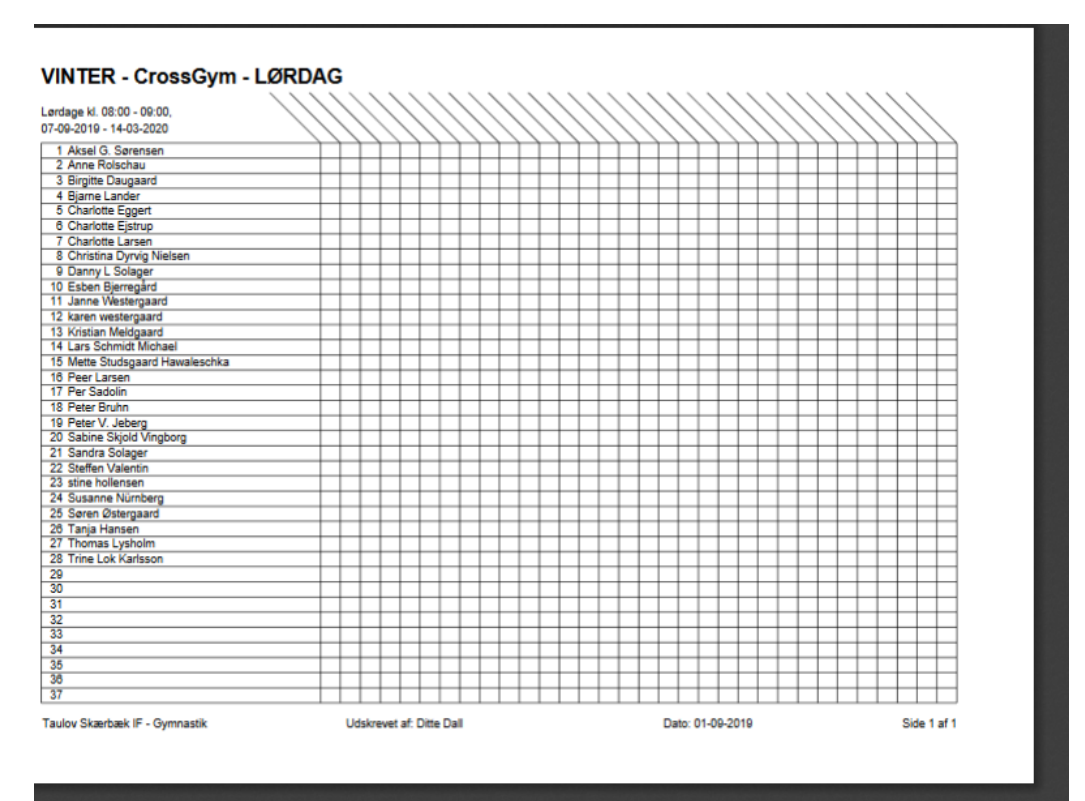